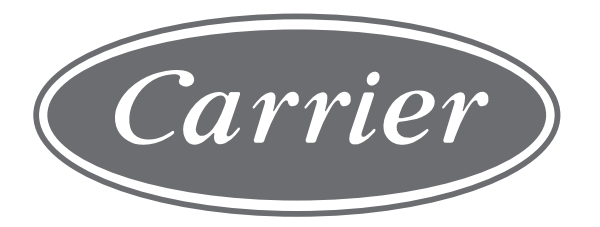

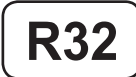

ENGLISH <u>ภาษาไทย</u>

## **OWNER'S MANUAL**

(Wireless LAN Connection Instruction)

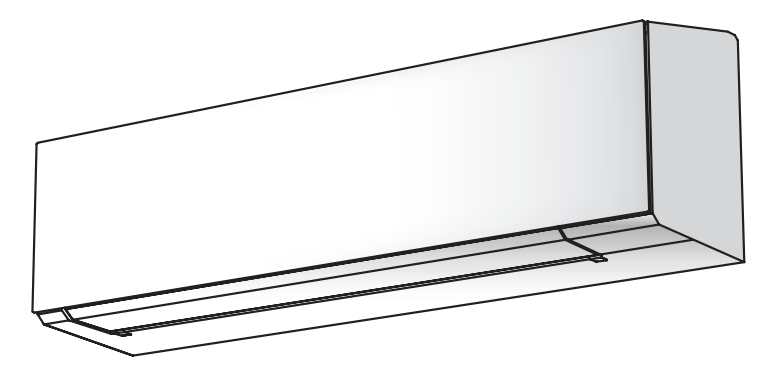

# AIR CONDITIONER (SPLIT TYPE) For general public use

|    |     | · · · · · · · |
|----|-----|---------------|
| no | OOL | IINIT         |
|    |     | MIIIL         |
|    |     |               |

| 42T\ | VAB010-O-I | 42TVAB013-O-I | 42TVAB018-O-I | 42TVAB024-O-I |
|------|------------|---------------|---------------|---------------|
| 42T\ | VAB010-P-I | 42TVAB013-P-I | 42TVAB018-P-I | 42TVAB024-P-I |
| 42T\ | VAB010-G-I | 42TVAB013-G-I | 42TVAB018-G-I | 42TVAB024-G-I |
| 42T\ | VAB010-W-I | 42TVAB013-W-I | 42TVAB018-W-I | 42TVAB024-W-I |
| 42T  | VAB010-B-I | 42TVAB013-B-I | 42TVAB018-B-I | 42TVAB024-B-I |
|      |            |               |               |               |
| 42T  | VAB028-O-I | 42TVAB030-O-I | 42TVAB033-O-I |               |
| 42T\ | VAB028-P-I | 42TVAB030-P-I | 42TVAB033-P-I |               |
| 42T  | VAB028-G-I | 42TVAB030-G-I | 42TVAB033-G-I |               |
| 42T\ | VAB028-W-I | 42TVAB030-W-I | 42TVAB033-W-I |               |
| 42T  | VAB028-B-I | 42TVAB030-B-I | 42TVAB033-B-I |               |
|      |            |               |               |               |

**Outdoor unit** 38TVAB010, 013, 018, 024, 028, 030, 033-I

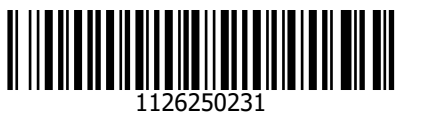

### Carrier In The Air

Please visit the application store on your device to download and install Carrier In The Air application.

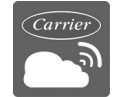

Application Keyword : Carrier In The Air

## About Carrier In The Air

- 1. Carrier In The Air can control AC operation by Smartphone or tablet (mobile device) via internet connection.
- 2. Everywhere control, control software run on Cloud system and mobile device can set and monitor AC operation via internet connection.
- 3. Everyone can control, 1 Wireless adapter maximum 5 User (use 1 email register).
- 4. Multi AC system control, 1 user can control 10 AC.
- 5. Group control.
  - 5.1 Can create and control 3 groups of AC.
  - 5.2 Can control max 10 AC per group.

## Note:

- 1. Adapter can register only 1 email address, if register with new email, current email will be invalid.
- 2.1 email address can use for register 5 devices for control same AC.

### Register process

Open an application and follow register for User registration.

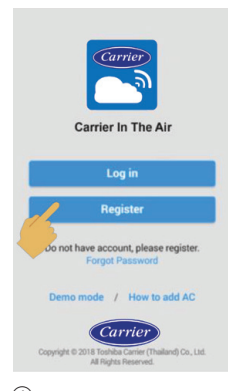

## 1 Tab Register

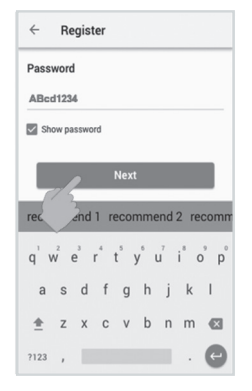

5 Enter password by 6-10 characters, combination of alphabet and number

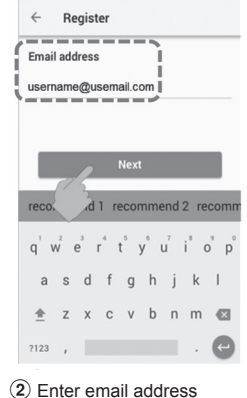

Terms And Conditions

I Agre

6 Check for term and condition

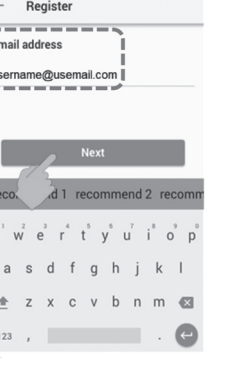

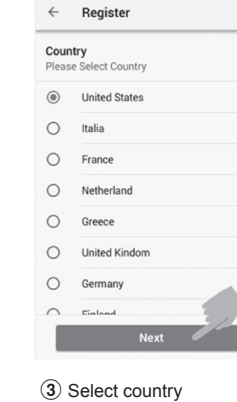

Register

Email address

Country

User Name SmartAC Password

rm and co

ent to su

⑦ Confirm information

Submit information

▼▲ 10:48

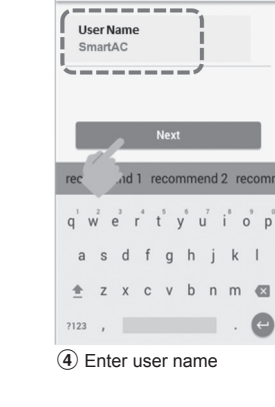

4 Register

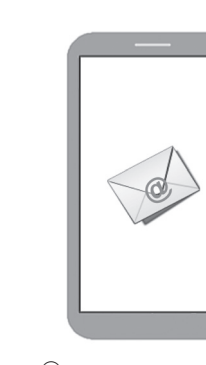

(8) Information will be submitted to email, click link to confirm

### Carrier In The Air application support

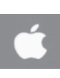

0-0 Ï

1

iOS: 9.0 or later.

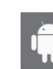

Android : Version 5.0 or later.

## Login to Carrier In The Air application.

① Connect Wireless adapter to A/C and turn on power supply.

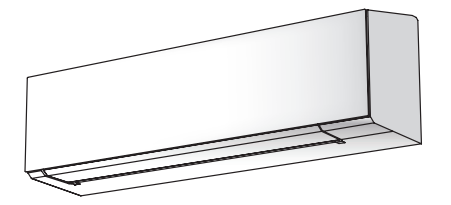

Build-in type , Wireless adapter already install with unit.

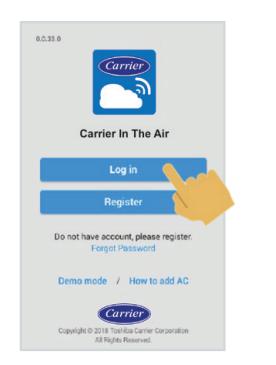

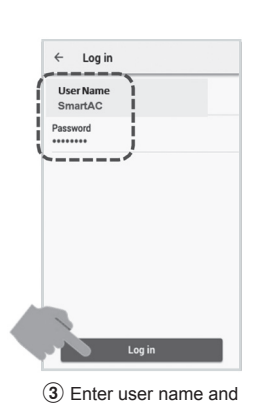

- (2) Open application and select Log in.
- password.

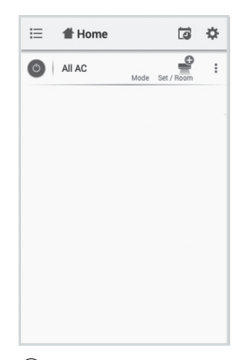

- Login successful.
- Add Wireless adapter for control by Carrier In The Air application.

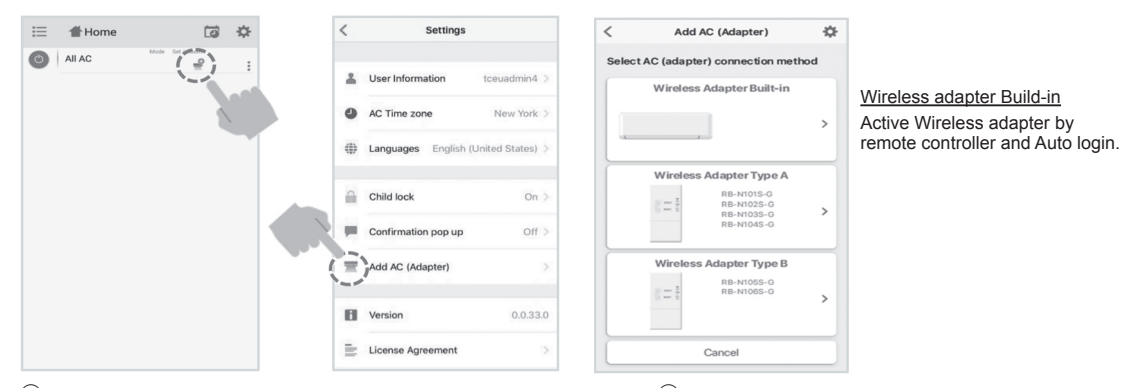

1 Select "Add AC (Adapter)" from both display above.

2 Select AC (adapter) connection method.

### \*Note

- 1.In case of Wi-Fi router change or Email for register change need to re-process for add Wireless adapter again (Build in type : Press MODE button at Remote controller 5 seconds for active AP mode).
- 2.In case of change Wireless adapter to use with other A/C need to factory reset and re-process for add Wireless adapter again (Build in type : Press MODE button at Remote controller 5 seconds and select "rb").

### Add Wireless adapter for control by Carrier In The Air application.

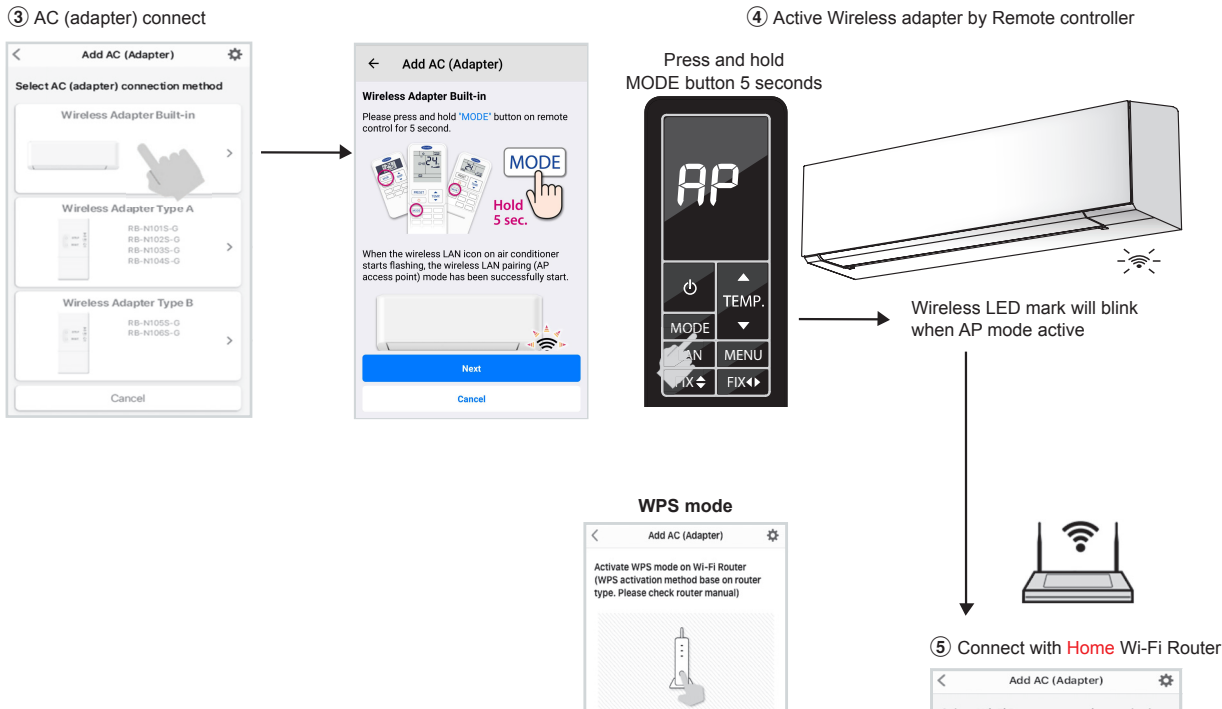

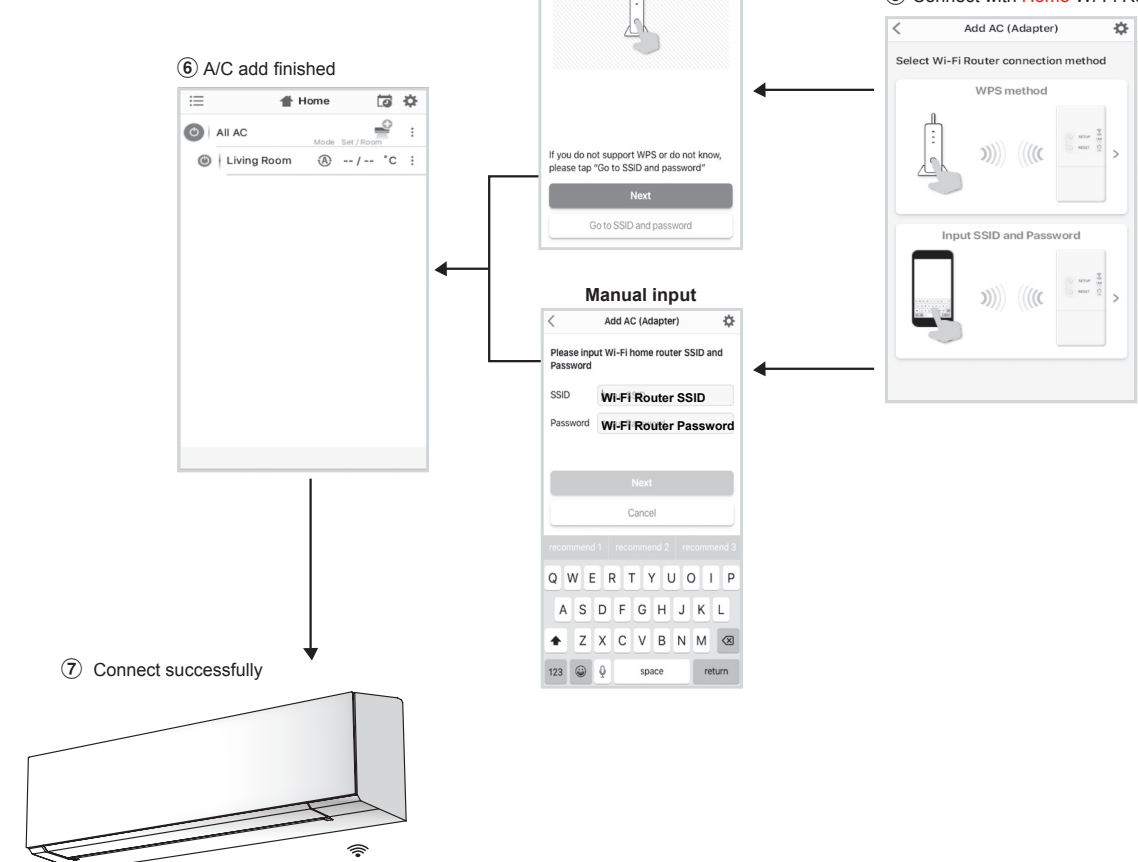

Wireless LED lamp stop blink.

Carrier In The Air application

## Home screen

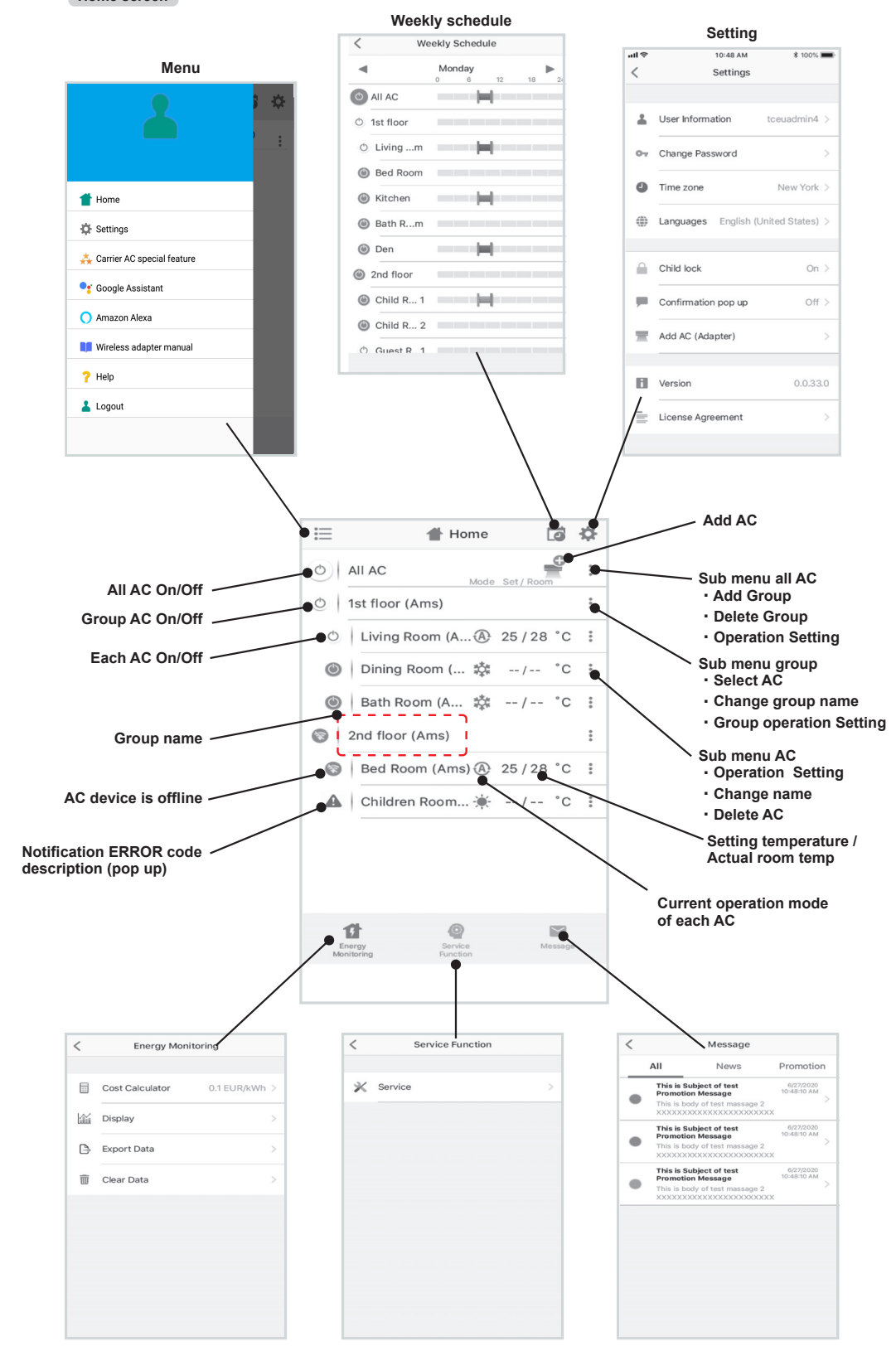

### Mode and Condition setting.

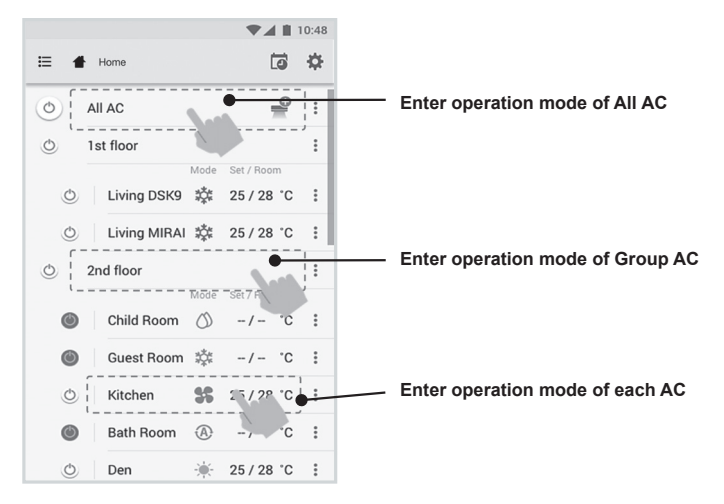

### Mode select for Carrier In The Air application.

Provide for 5 operation modes

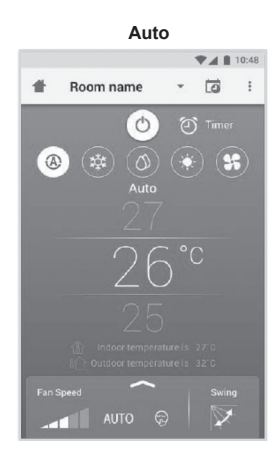

Heat\* ▼⊿ 🛔 10:48 - 🖬 : # Room name 0 \*

\* This "Heat mode" is only available for Heat pump product.

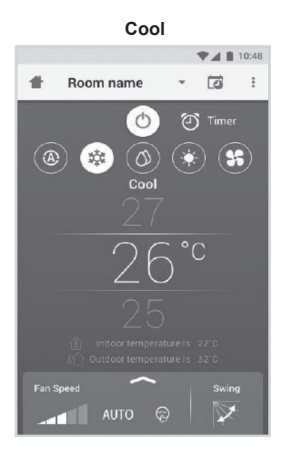

Fan only

0

Room name

1

♥⊿ 🛔 10:48

- 🖬 :

8

Dry ♥⊿ 🗎 10:48 # Room name 🔹 🖬 🗄 0 0

Off

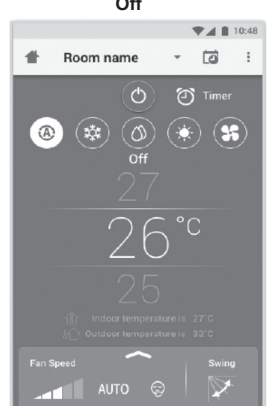

### Setting in operation mode.

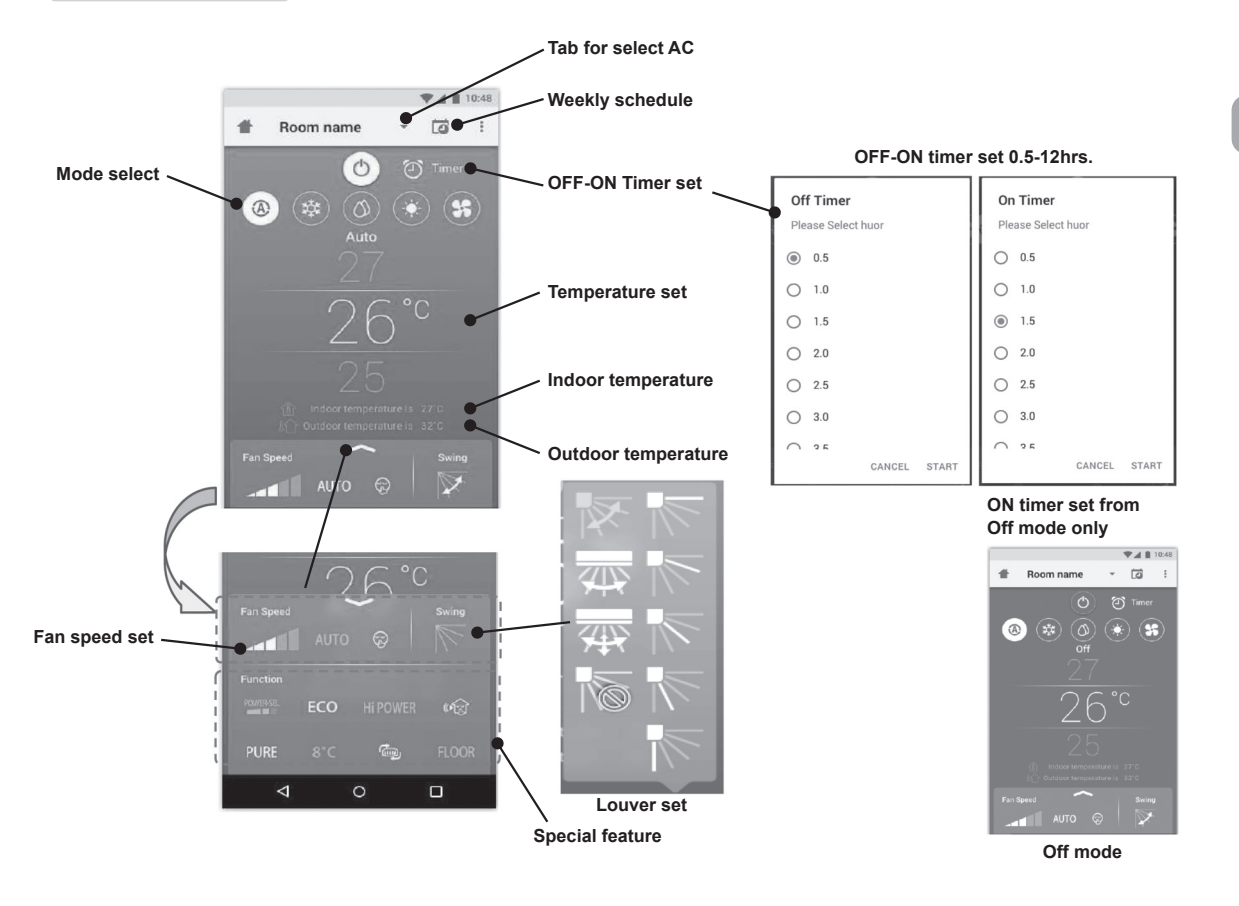

## Group operation.

Maximum 3 groups

1 Group maximum = 10 units.

### Add group

|        |             |            |            | 10:48     |
|--------|-------------|------------|------------|-----------|
| ≣      | Select      |            | Ē          | <b>بە</b> |
| 0      | All AC      | Mode       | Set / Room | :         |
| O      | 1st floor   |            |            | :         |
| ٢      | Living Room | A          | 25 / 28 °C | :         |
| ٢      | Bed Room    | 绿          | 25 / 28 °C | ÷         |
| Ó      | Kitchen     | \$\$       | 25 / 28 °C | ÷         |
| ۲      | Child Room  |            |            | :         |
| ٢      | Child Roo1  | 鏿          | -/ °C      | :         |
| ٢      | Child Roo2  | A          | -/- °C     | :         |
| ٢      | Den         | *          | 25 / 28 °C | :         |
| O      | Bath Room   | $\bigcirc$ | -/ °C      | :         |
| Add AC | (Adapter)   |            |            |           |

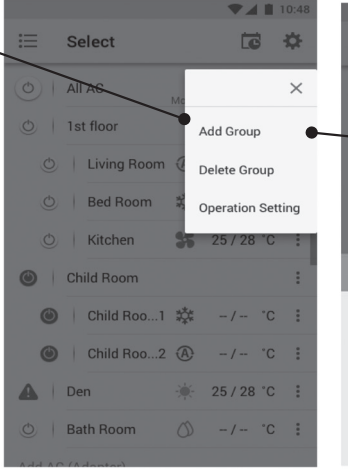

20 Select CC Create a new group Enter group name 1st floor CANCEL ок 🕐 | Kitchen 😽 25/28 °C 🚦 recommend 1 recommend 2 recomm e<sup>3</sup> r<sup>4</sup> t<sup>5</sup> y<sup>6</sup> u<sup>7</sup> i<sup>8</sup> o<sup>9</sup> p<sup>0</sup> q w s d f g hjkl а + z x c v b n m 🐼 ?123 , e

### Add AC in group

|   |             |      |            | 10:48 |
|---|-------------|------|------------|-------|
| ≣ | Select      |      | ĊĊ         | \$    |
| 0 | All AC      | Mode | Set / Room | :     |
| O | 1st floor   |      |            |       |
| O | Living Room | A    | 25 / 28 °C | :     |
| O | Bed Room    | 蓉    | 25 / 28 °C | :     |
| O | Kitchen     | \$\$ | 25 / 28 °C | :     |
| ٢ | Child Room  |      |            | ÷.    |
| ٢ | Child Roo1  | 鏿    | -/- °C     | :     |
| ٢ | Child Roo2  | A    | -/- °C     | :     |
| ٢ | Den         | *    | 25 / 28 °C | :     |
| O | Bath Room   | 0    | -/ °C      | :     |
|   | (4          |      |            |       |

| ≔  | Select      | ĊĊ            | \$   |
|----|-------------|---------------|------|
| 01 | All AC      |               |      |
| 0  | 1st floor   |               | :    |
| ٩  | Living Room | A 25 / 28 °C  | :    |
| O  | Bed Room    | 韓 25 / 28 °C  | 8    |
|    | Kitchen     | 25 / 28 °C    | :    |
| ۲  | Child Room  |               | ×    |
| ۲  | Child Roo1  | Select AC     | •    |
| ۲  | Child Roo2  | Change Name   |      |
|    | Den         | Operation Set | ting |
|    | Bath Room   | Q) − \c       | 1    |

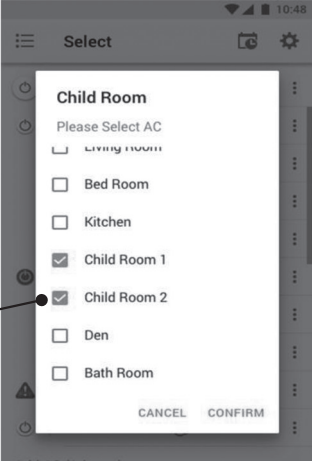

#### Delete AC in group

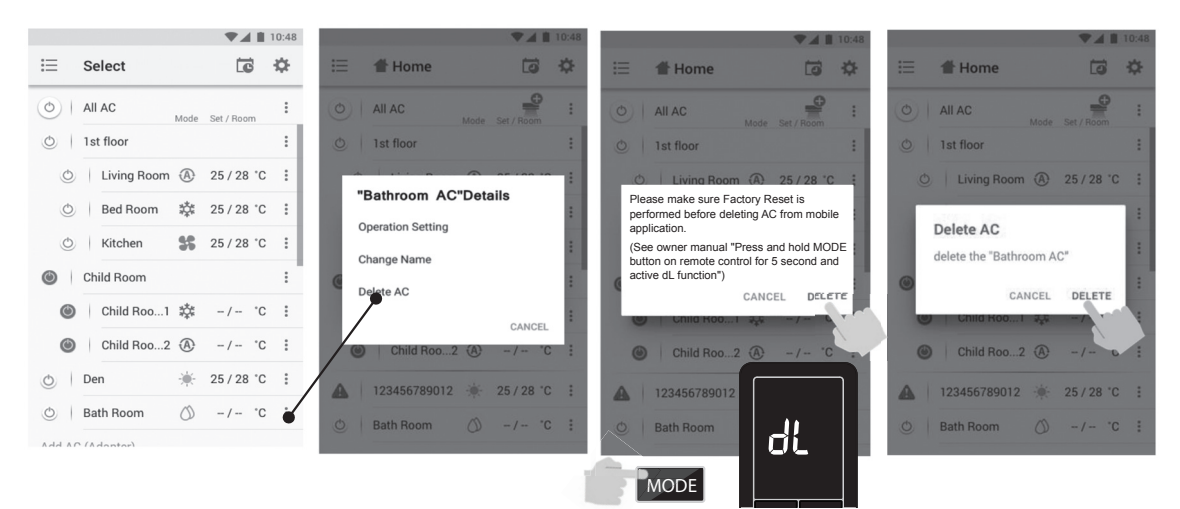

### Weekly schedule set.

Day select Monday - Sunday

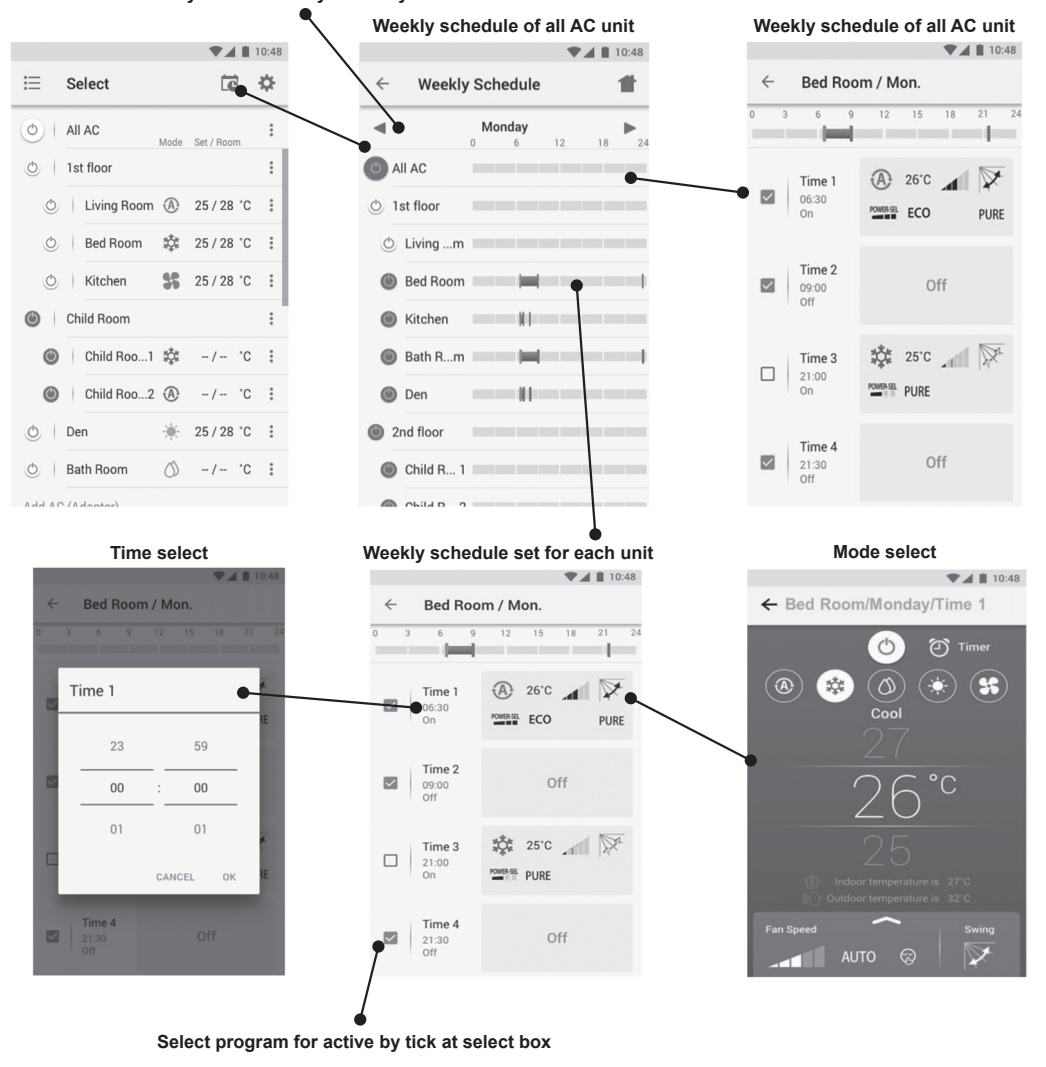

### Weekly schedule cancel.

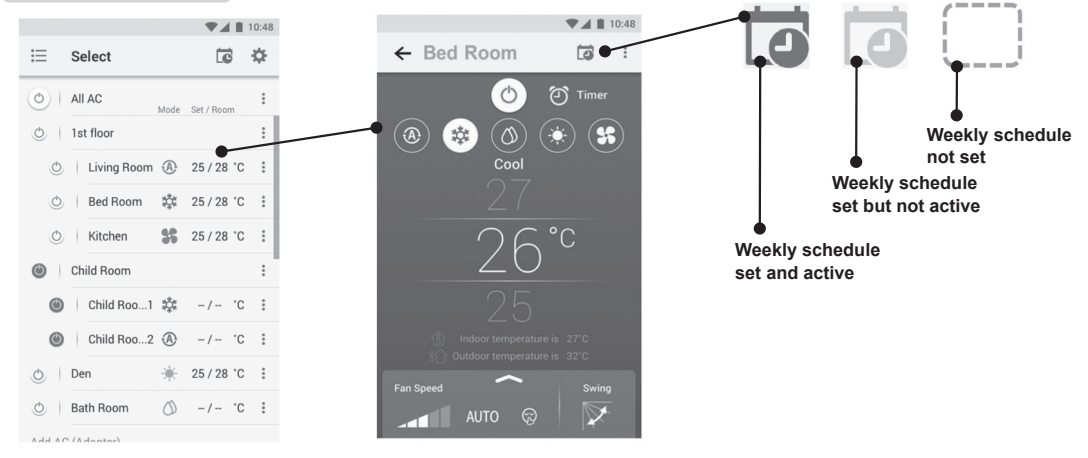

### Energy monitoring

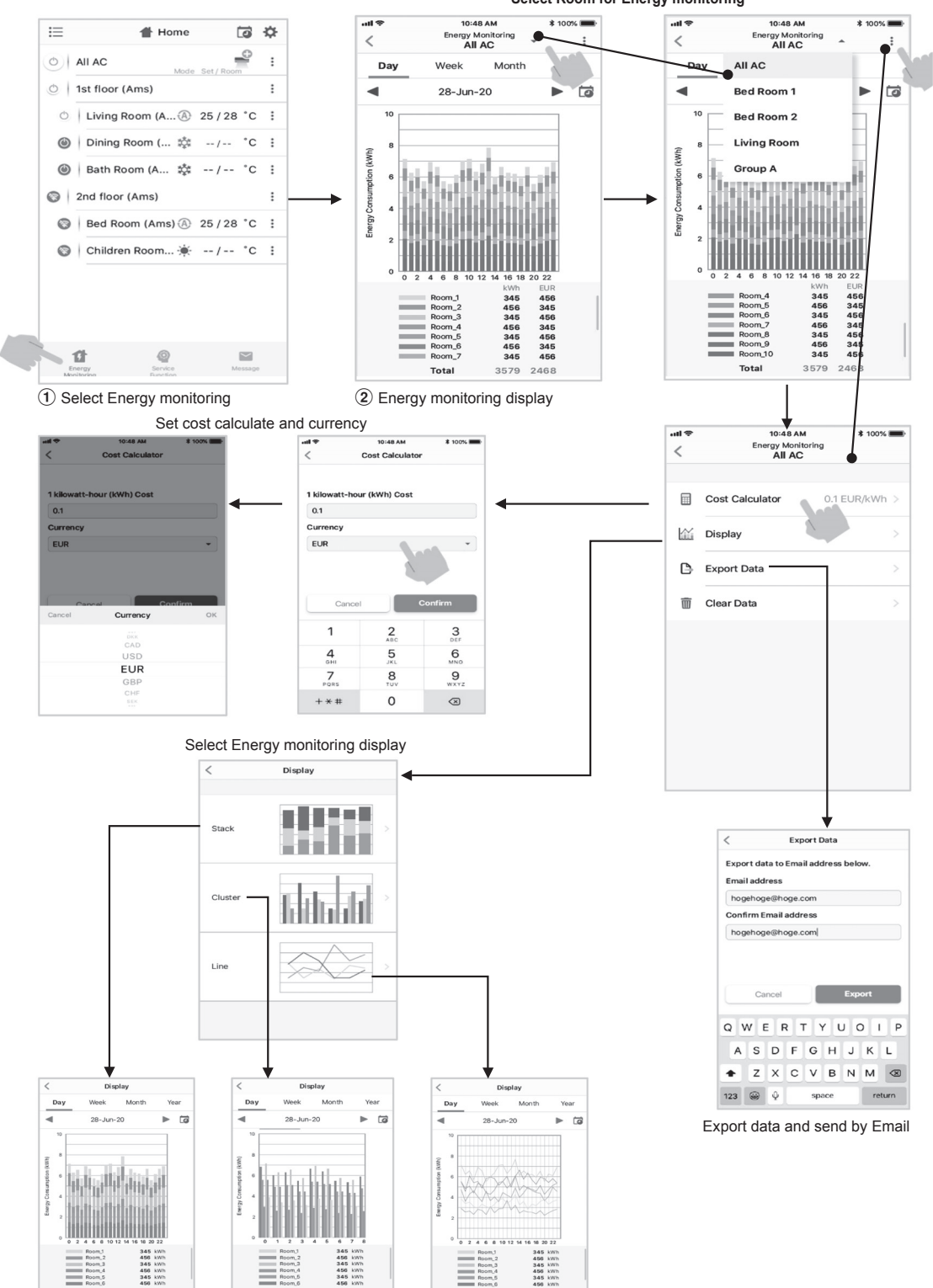

Total 2768 kWh

• The power consumption displayed is just an estimate as it is calculated simply. It may sometimes differ from the result measured by the power meter.

Total 2768 kWh

Total 2768 kWh

### Select Room for Energy monitoring

### In case of have some problem can check from Help menu.

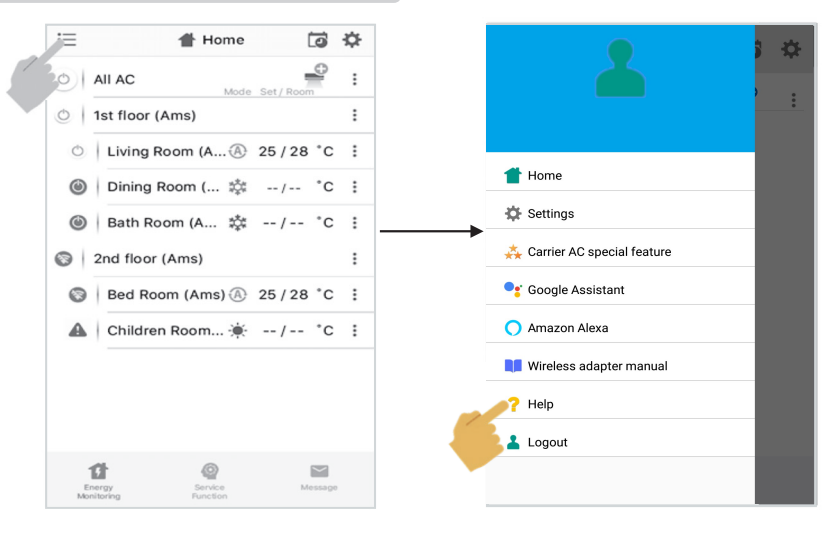

### Note :

- The Wireless Adapter must be installed, maintained, repaired and removed by a qualified installer or qualified service person.
- Contact dealer and/or service center when equipment is malfunction.

### Carrier In The Air

ไปที่แอปพลิเคชันสโตร์บนอุปกรณ์ของคุณเพื่อดาวน์โหลดและติดตั้งแอปพลิเคชัน Carrier In The Air

## Carrier

<u>แอปพลิเคชัน</u> คำสำคัญ : Carrier In The Air

## เกี่ยวกับ Carrier In The Air

- 1. Carrier In The Air สามารถควบคมการทำงานของเครื่องปรับอากาศด้วยสมาร์ทโฟนหรือแท็บเลต (อุปกรณ์พกพา) ผ่านการเชื่อมต่ออินเทอร์เน็ต
- 2. ควบคุมได้ทุกที่ด้วยซอฟต์แวร์ควบคุมทำงานบนระบบคลาวด์และอุปกรณ์พกพา สามารถตั้งค่าและตรวจสอบการทำงานของเครื่องปรับอากาศผ่านการเชื่อมต่ออินเทอร์เน็ต
- ผู้ใช้งานสามารถควบคุมได้สูงสุด 5 บัญชีผู้ใช้ต่ออุปกรณ์รับ-ส่งสัญญาณไร้สายหนึ่งตัว (ใช้อีเมลเดียวในการล<sup>ั</sup>งทะเบี้ย<sup>ุ่</sup>น)
- 4. การควบคุมระบบเครื่องปรับอากาศหลายจุด หนึ่งบัญชีผู้ใช้สามารถควบคุมเครื่องปรับอากาศได้ถึง 10 เครื่อง
- 5. การควบคุมแบบเป็นกลุ่ม
  - 5.1 สามารถสร้างและควบคุมเครื่องปรับอากาศได้ 3 กลุ่ม
  - 5.2 สามารถควบคุมเครื่องปรับอากาศได้สูงสุด 10 เครื่องต่อกลุ่ม

## หมายเหตุ:

- 1. อุปกรณ์รับ-ส่งสัญญาณสามารถลงทะเบียนได้หนึ่งอีเมล หากลงทะเบียนด้วยอีเมลใหม่ อีเมลปัจจุบันจะไม่สามารถใช้งานได้
- 2. หนึ่งอีเมลแอดเดรสสามารถใช้ลงทะเบียนอุปกรณ์ได้ 5 เครื่องเพื่อใช้ควบคุมเครื่องปรับอากาศเครื่องเดียวกัน

### ขั้นตอนการลงทะเบียน

### เปิดแอปพลิเคชันและทำตามขั้นตอนการลงทะเบียนผู้ใช้

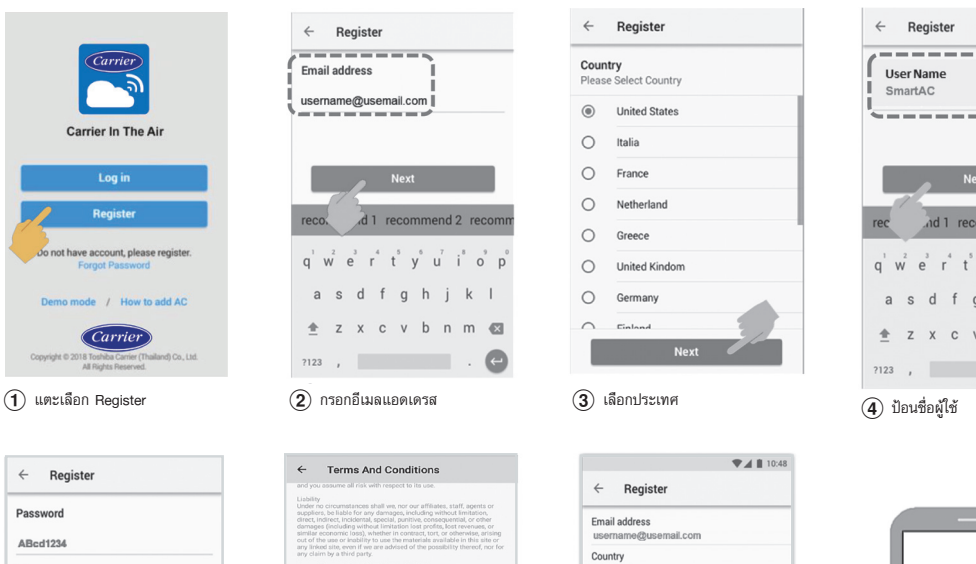

User Name SmartAC Password

rm and c

(7) ยืนยันข้อมูล

ill be sent to su

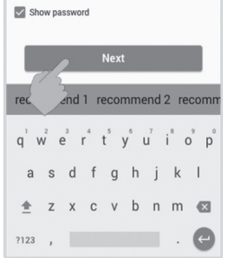

(5) ป้อนรหัสผ่าน 6-10 ตัว โดยมีทั้ง ตัวอักษรและตัวเลข

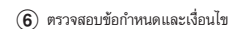

I Agre

### การสนับสนุนแอปพลิเคชัน Carrier In The Air

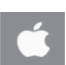

iOS : 9.0 ขึ้นไป

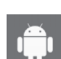

Android : เวอร์ชัน 5.0 ขึ้นไป

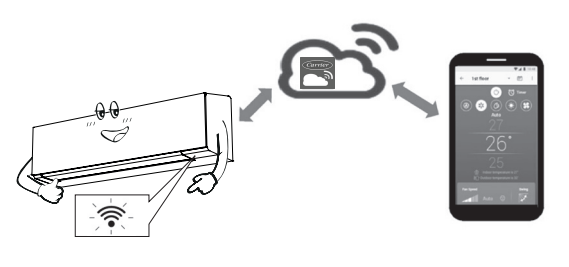

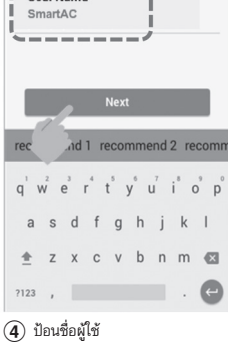

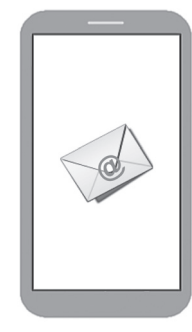

(8) ข้อมูลจะถูกส่งไปยังอีเมล ให้คลิกที่ลิ่งก์เพื่อยืนยัน

## ลงบันทึกเข้าใช้งานแอปพลิเคชัน Carrier In The Air

(1) เชื่อมต่ออุปกรณ์รับ-ส่งสัญญาณไร้สายกับเครื่องปรับอากาศและเปิดแหล่งจ่ายไฟ

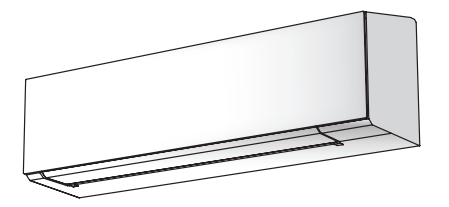

<u>ชนิดติดตั้งในเครื่อง</u> อุปกรณ์รับส่งสัญญาณไร้สายติดตั้งมาพร้อมกับเครื่องปรับอากาศ

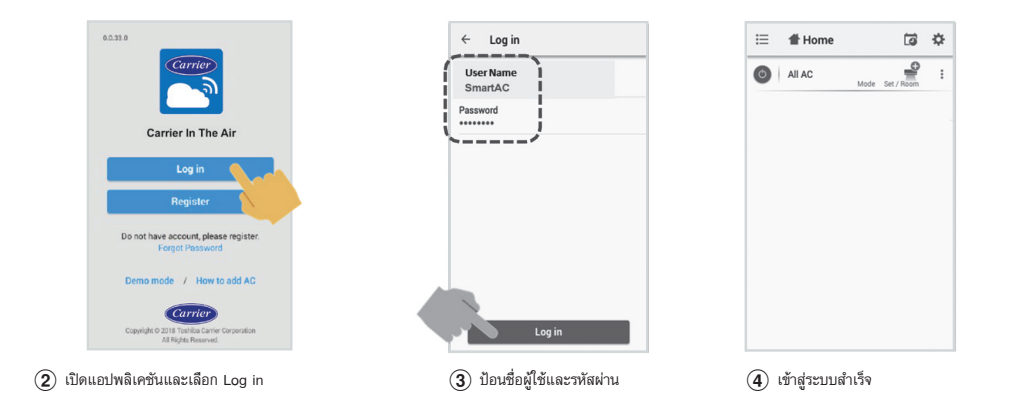

### เพิ่มอุปกรณ์รับส่งสัญญาณไร้สายสำหรับการควบคุมโดยแอปพลิเคชัน Carrier In The Air

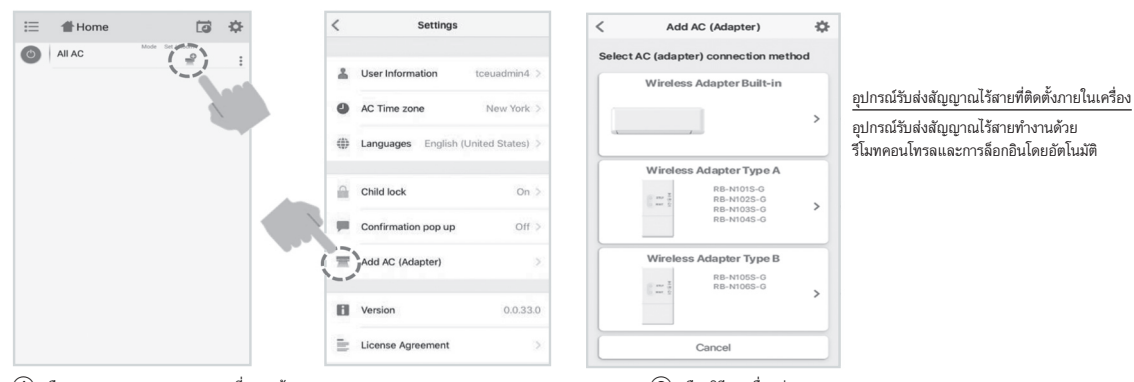

1 เลือก "Add AC (Adapter)" ตามที่แสดงด้านบน

เลือกวิธีการเชื่อมต่อ AC (adapter)

### <u>\*หมายเหต</u>ุ

 ในกรณีที่เปลี่ยนเราต์เตอร์ Wi-Fi หรือเปลี่ยนอีเมลสำหรับลงทะเบียนจำเป็นต้องทำตามชั้นตอนใหม่เพื่อเพิ่มอุปกรณ์รับส่งสัญญาณไร้สายอีกครั้ง (ชนิดติดตั้งในเครื่อง : กดปุ่ม MODE ที่รีโมทคอนโทรลเป็นเวลา 5 วินาทีเพื่อเปิดทำงานโหมด AP)

 ในกรณีที่เปลี่ยนอุปกรณ์รับส่งลัญญาณไร้สายเพื่อใช้กับเครื่องปรับอากาศตัวอื่น จำเป็นต้องทำการรีเร็ตคืนค่าโรงงานและดำเนินการอีกครั้งเพื่อเพิ่มอุปกรณ์รับส่งสัญญาณไร้สาย (ชนิดติดตั้งในเครื่อง : กดปุ่ม MODE ที่รีโมทคอนโทรลเป็นเวลา 5 วินาทีและเลือก "rb")

## เพิ่มอุปกรณ์รับส่งสัญญาณไร้สายสำหรับการควบคุมโดยแอปพลิเคชัน Carrier In The Air

(3) AC (adapter) เชื่อมต่อ

### (4) อุปกรณ์รับส่งสัญญาณไร้สายทำงานด้วยรีโมทคอนโทรล

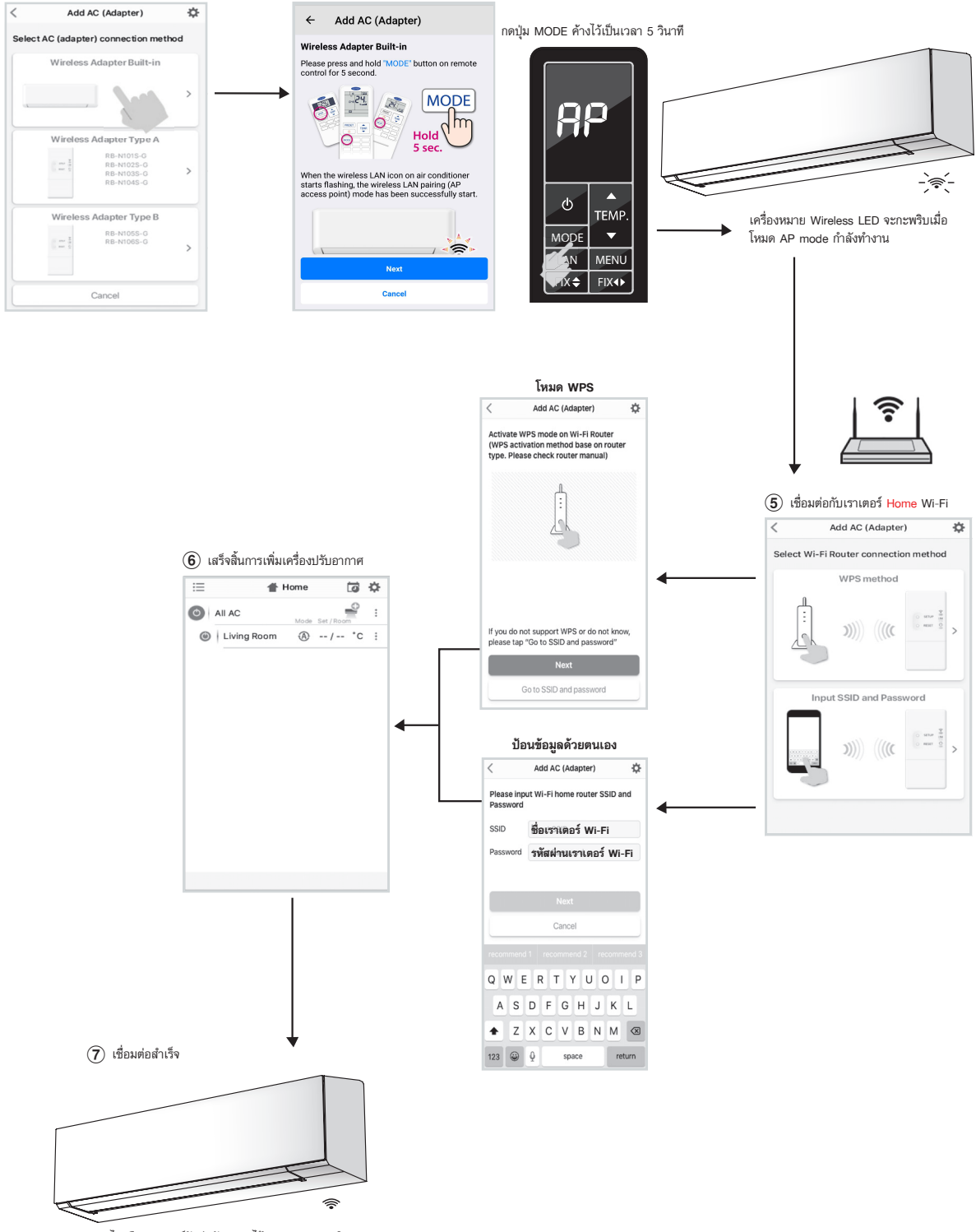

ไฟเตือนอุปกรณ์รับส่งสัญญาณไร้สายจะหยุดกะพริบ

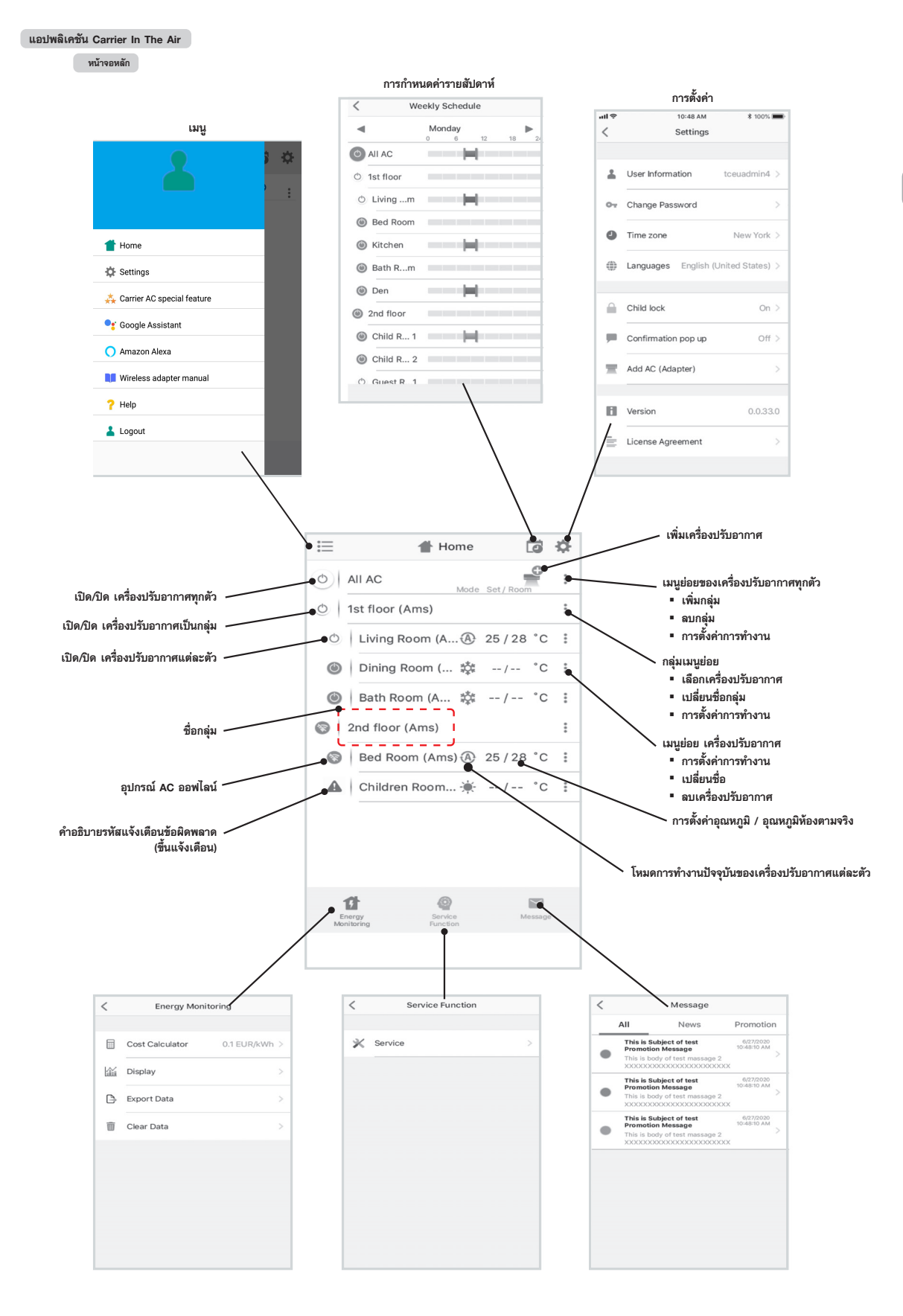

TH

### โหมดการทำงานและการตั้งค่า

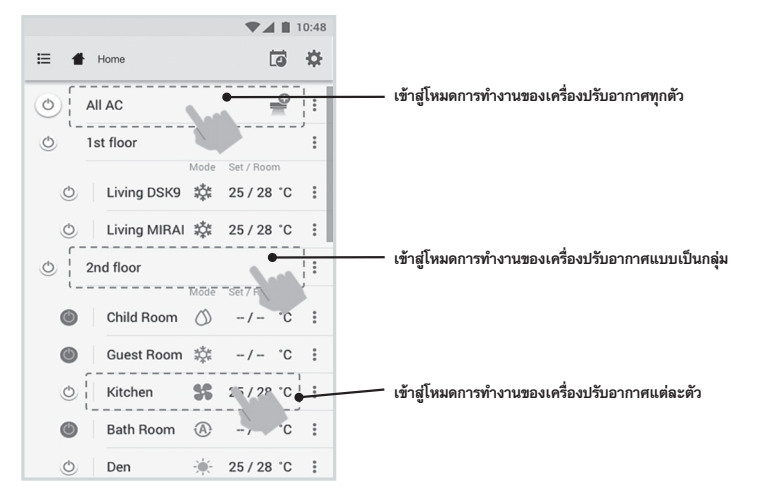

## เลือกโหมดสำหรับแอปพลิเคชัน Carrier In The Air

มีให้เลือก 5 โหมด

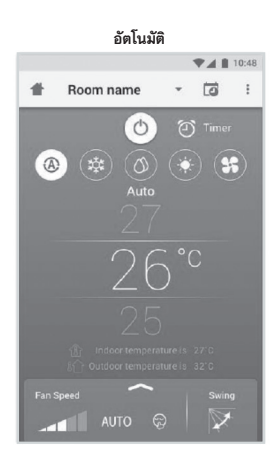

ทำความร้อน<sup>\*</sup>

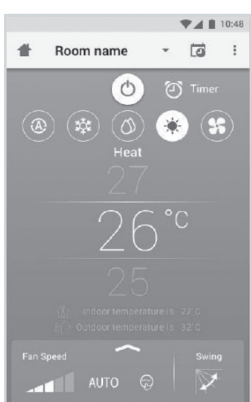

\* โหมดทำความร้อน สามารถใช้ได้เฉพาะ ผลิตภัณฑ์ที่มีโหมดนี้เท่านั้น

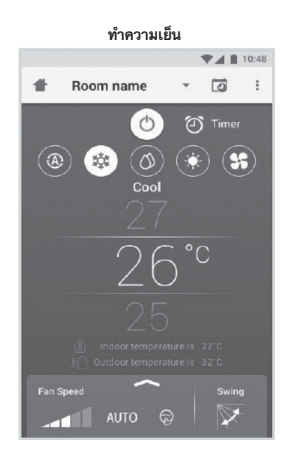

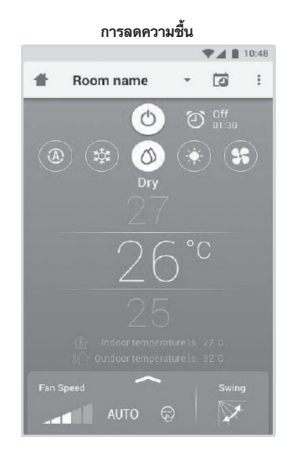

 Image: Second second second

AUTO 💬

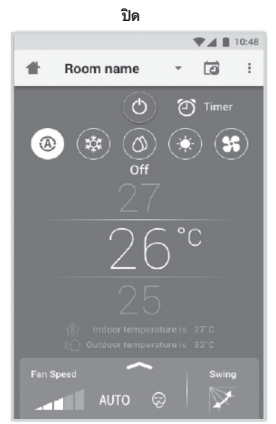

### การตั้งค่าในโหมดการทำงาน

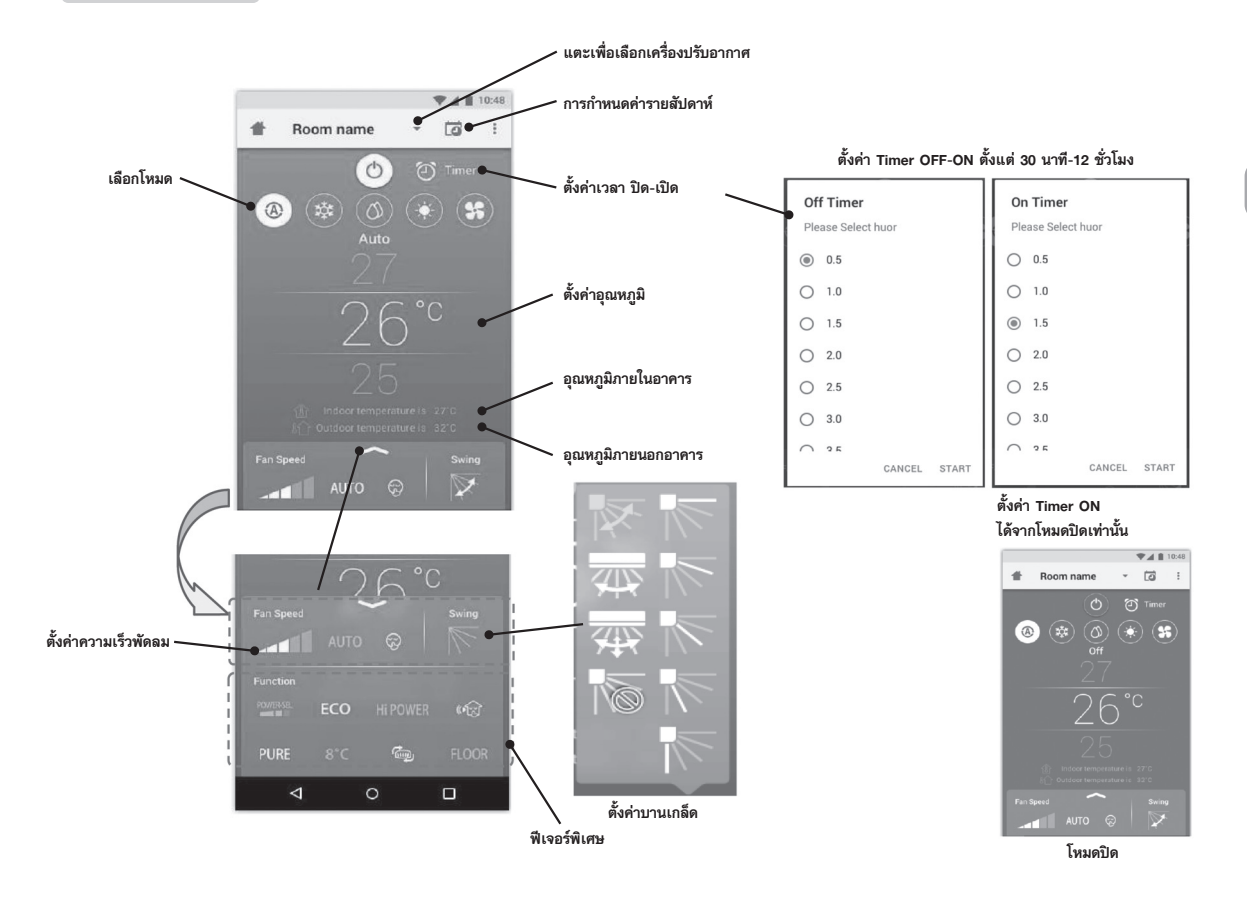

### การทำงานแบบเป็นกลุ่ม

สูงสุด 3 กลุ่ม 1 กลุ่มได้สูงสุดถึง 10 เครื่อง **เพิ่มกลุ่ม** 

|   |             |            | •          | 10:48 |          |             |
|---|-------------|------------|------------|-------|----------|-------------|
| ≔ | Select      |            | Ē          | -0¢   | =        | Select      |
| ٥ | All AC      | Mode       | Set / Room | :     | 0        | All AG      |
| O | 1st floor   |            |            | :     |          | 1st floor   |
| Ó | Living Room | A          | 25 / 28 °C | :     |          | Living Room |
| Ó | Bed Room    | 鏿          | 25 / 28 °C | :     |          | Bed Room    |
| O | Kitchen     | \$\$       | 25/28 °C   | :     |          | Kitchen     |
| ٢ | Child Room  |            |            | :     | ٢        | Child Room  |
| ٢ | Child Roo1  | 鏿          | -/- °C     | :     | ۲        | Child Roo1  |
| ٢ | Child Roo2  | A          | -/ °C      | :     | ۲        | Child Roo2  |
| ٢ | Den         | *          | 25/28 °C   | :     | <b>A</b> | Den         |
| O | Bath Room   | $\bigcirc$ | -/- °C     | :     |          | Bath Room   |
|   |             |            |            |       |          |             |

| =        | Select      | * 51              |
|----------|-------------|-------------------|
| 0        | AIL AG      | ×                 |
|          | 1st floor   | Add Group         |
|          | Living Room | Delete Group      |
|          | Bed Room    | Operation Setting |
|          | Kitchen     | 5 25/28 °C        |
| ۲        | Child Room  | :                 |
| ۲        | Child Roo1  | ¢≉ -/- °C ≣       |
| ۲        | Child Roo2  | A) -/- ℃ :        |
| <b>A</b> | Den         | 🍋 25 / 28 °C 🚦    |
|          | Bath Room ( | ∬ -/- °C ≣        |
|          |             |                   |

11 Select CC Create a new group Enter group name 1st floor CANCEL ок 🕐 | Kitchen 😽 25/28 °C 🗄 recommend 1 recommend 2 recomm q w e r t y u i o p sd fghjkl а + z x c v b n m 🐼 ?123 , e

เพิ่มเครื่องปรับอากาศในกลุ่ม

|   |             |            | ▼∡∎        | 10:48 |
|---|-------------|------------|------------|-------|
| ≣ | Select      |            | Ċ          | \$    |
| 0 | All AC      | Mode       | Set / Room | :     |
| 0 | 1st floor   |            |            | - :   |
| O | Living Room | A          | 25 / 28 °C | -     |
| ٢ | Bed Room    | 鏿          | 25 / 28 °C | - 1   |
| ٢ | Kitchen     | \$\$       | 25 / 28 °C | - 1   |
| ٢ | Child Room  |            |            | - i   |
| ٢ | Child Roo1  | 鏿          | -/- °C     | :     |
| ٢ | Child Roo2  | A          | -/- °C     | :     |
| ٢ | Den         | *          | 25/28 °C   | :     |
| ٢ | Bath Room   | $\bigcirc$ | -/- °C     | :     |
|   |             |            |            |       |

| ≣ | Select      | Ğ               | *    |
|---|-------------|-----------------|------|
| 0 | All AC      |                 | 1    |
| 0 | 1st floor   |                 | :    |
| ٩ | Living Room |                 | ÷    |
| O | Bed Room    | \$\$ 25 / 28 ℃  | ÷    |
|   | Kitchen     | \$\$ 25 / 28 °C | ÷    |
| ۲ | Child Room  |                 | ×    |
| ۲ | Child Roo1  | Select AC       | •    |
| ۲ | Child Roo2  | Change Name     | 2    |
|   | Den         | Operation Set   | ting |
|   | Bath Room   | ⊘ -/- ℃         | :    |
|   |             |                 |      |

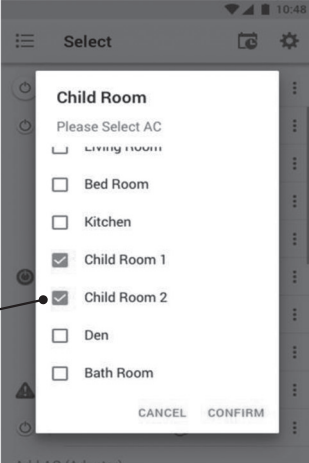

### ลบเครื่องปรับอากาศในกลุ่ม

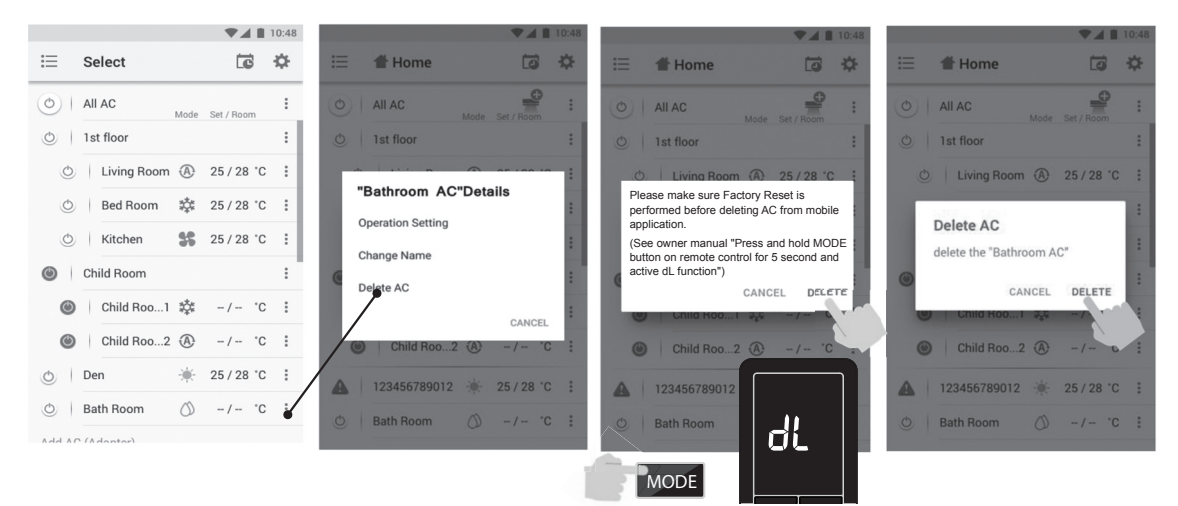

## ตั้งค่ากำหนดการแบบรายสัปดาห์

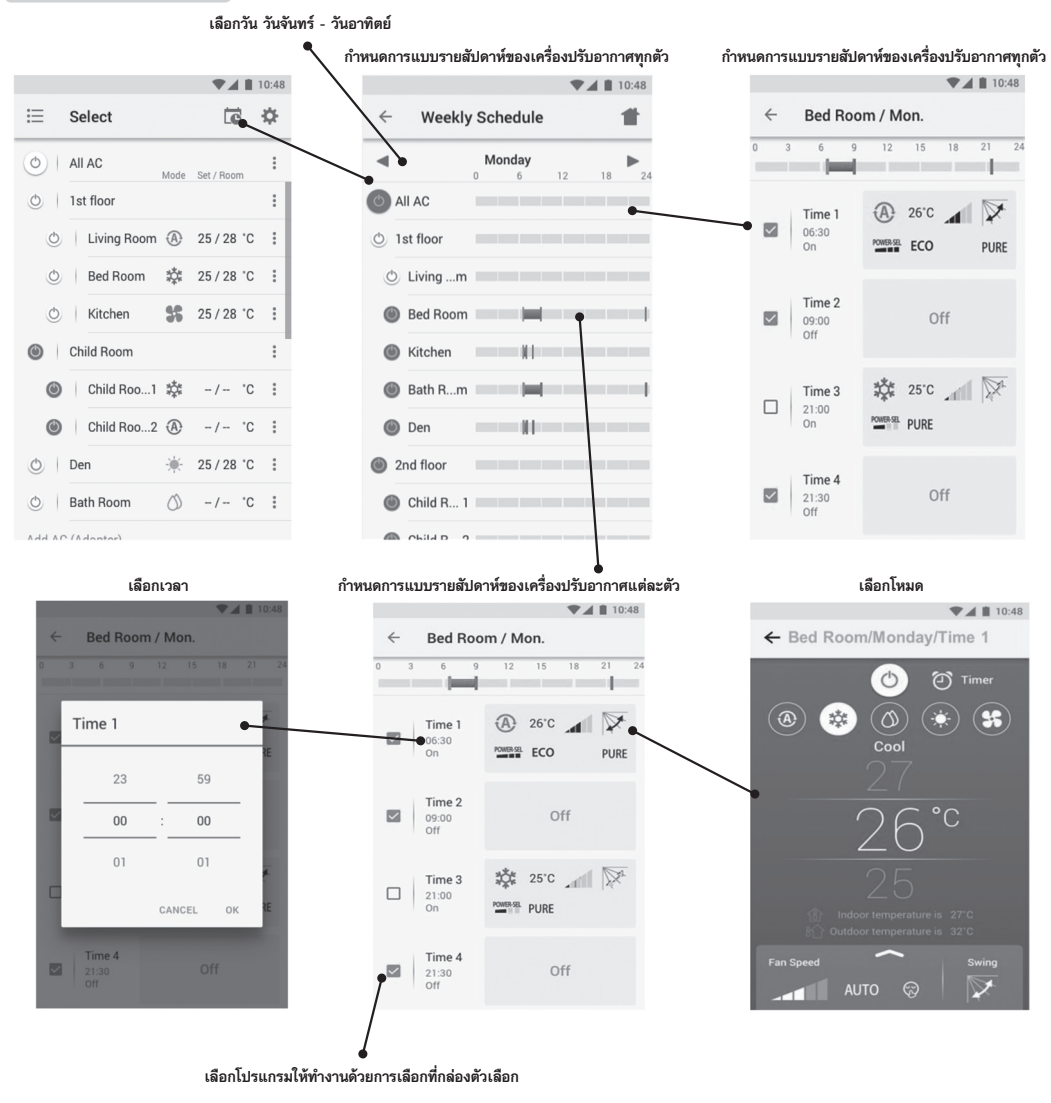

## ยกเลิกกำหนดการแบบรายสัปดาห์

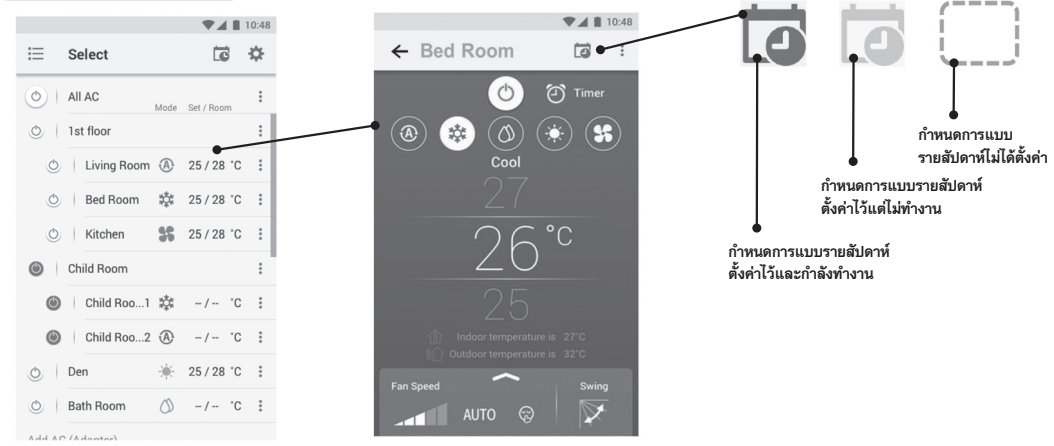

ΤH

## การตรวจสอบการใช้พลังงาน

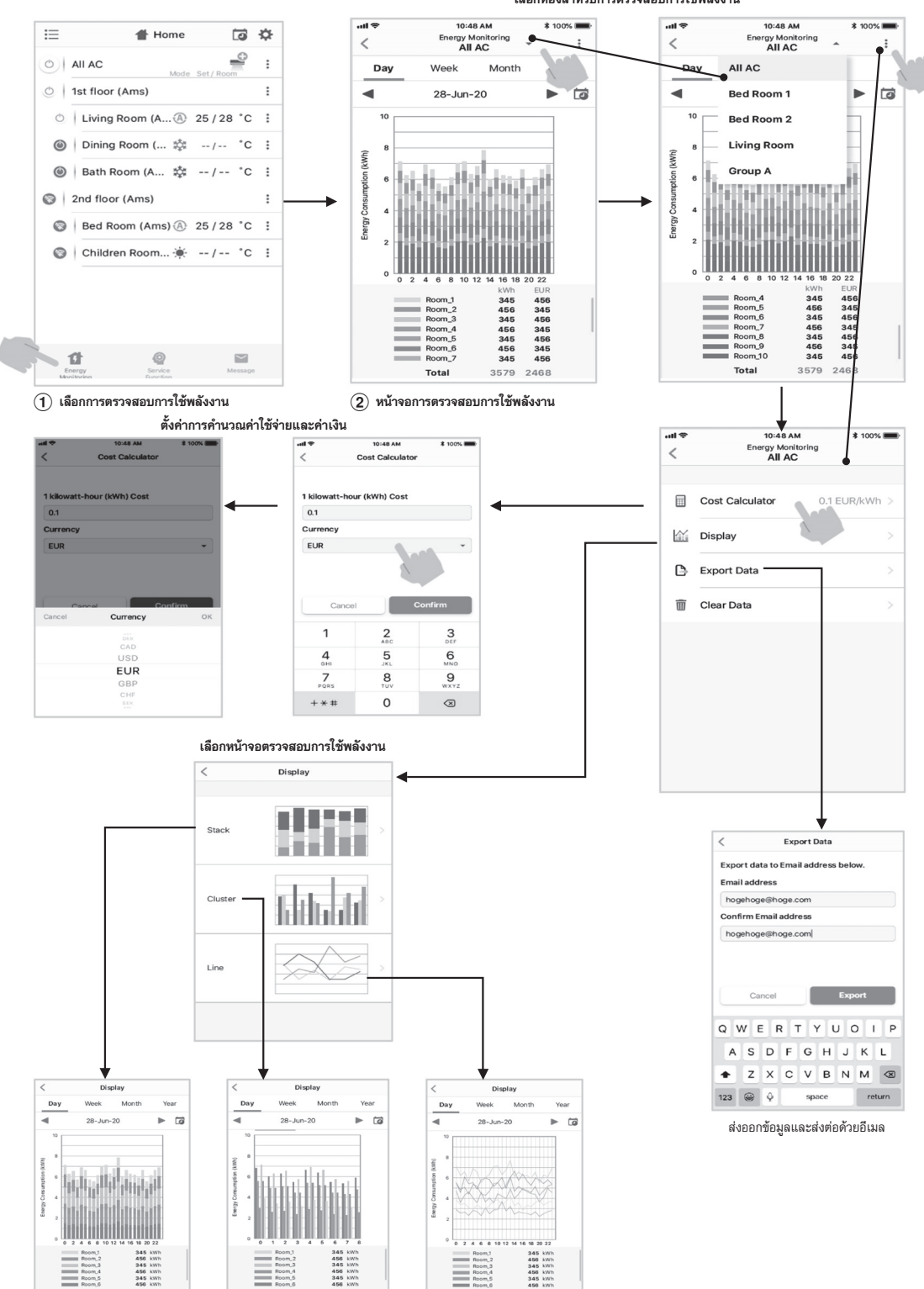

Total 2768 kWh

### เลือกห้องสำหรับการตรวจสอบการใช้พลังงาน

 การใช้พลังงานที่แสดงขึ้นหน้าจอเป็นเพียงค่าโดยประมาณเนื่องจากเป็นการคำนวณขั้นพื้นฐาน บางครั้งจึงอาจแตกต่างจากผลลัพธ์ที่วัดโดยเพาเวอร์มิเตอร์

Total 2768 kWh

Total 2768 kWh

### ในกรณีที่มีปัญหา สามารถตรวจสอบได้จากเมนูช่วยเหลือ

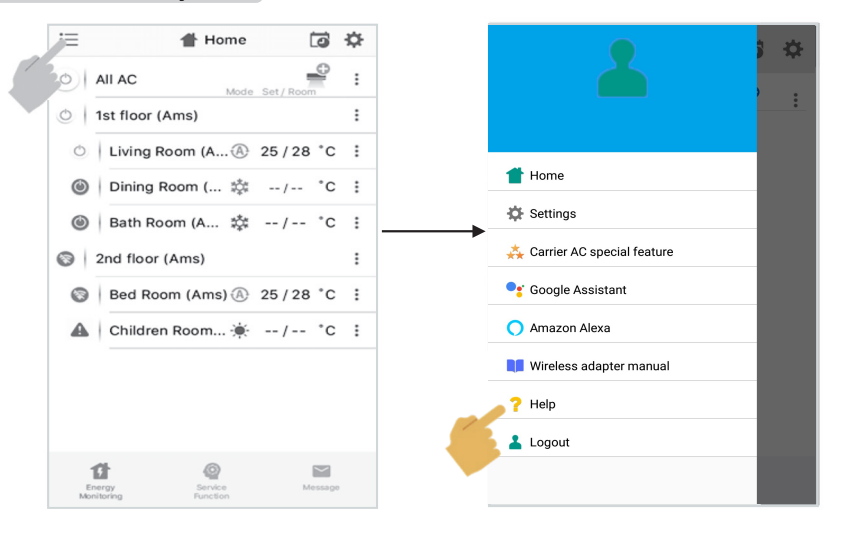

## หมายเหตุ:

- ต้องให้ช่างติดตั้งหรือผู้ให้บริการที่มีความชำนาญเป็นผู้ติดตั้ง บำรุงรักษา ช่อมแชมและถอดอุปกรณ์รับส่งสัญญาณไร้สาย
- โปรดติดต่อตัวแทนจำหน่ายหรือศูนย์บริการหากอุปกรณ์ทำงานผิดปกติ

| ••••••••••••••••••••••••••••••••••••••• |                                         |
|-----------------------------------------|-----------------------------------------|
|                                         |                                         |
|                                         |                                         |
| ••••••••••••••••••••••••••••••••••••••• |                                         |
|                                         |                                         |
|                                         |                                         |
|                                         |                                         |
|                                         |                                         |
|                                         |                                         |
|                                         |                                         |
|                                         |                                         |
|                                         |                                         |
|                                         |                                         |
|                                         |                                         |
| ••••••••••••••••••••••••••••••••••••••• | ••••••••••••••••••••••••••••••••••••••• |
|                                         |                                         |
|                                         |                                         |
| ••••••••••••••••••••••••••••••••••••••• |                                         |
|                                         |                                         |
|                                         |                                         |
|                                         |                                         |
|                                         |                                         |
|                                         |                                         |
|                                         |                                         |
|                                         |                                         |
|                                         |                                         |
|                                         |                                         |
|                                         |                                         |
| ••••••••••••••••••••••••••••••••••••••• |                                         |
|                                         |                                         |
|                                         |                                         |
| ••••••••••••••••••••••••••••••••••••••• | ••••••••••••••••••••••••••••••••••••••• |
|                                         |                                         |
|                                         |                                         |
| ••••••••••••••••••••••••••••••••••••••• |                                         |
|                                         |                                         |
|                                         |                                         |
|                                         |                                         |
|                                         |                                         |
|                                         |                                         |
|                                         |                                         |
|                                         |                                         |
|                                         |                                         |
|                                         |                                         |
|                                         |                                         |
|                                         |                                         |
|                                         |                                         |
|                                         |                                         |
|                                         |                                         |
|                                         |                                         |
|                                         |                                         |
|                                         |                                         |
|                                         |                                         |
|                                         |                                         |
|                                         |                                         |
|                                         |                                         |
|                                         |                                         |
|                                         |                                         |
|                                         |                                         |
|                                         |                                         |
|                                         |                                         |
|                                         |                                         |
|                                         |                                         |
|                                         |                                         |
|                                         |                                         |
|                                         |                                         |
|                                         |                                         |
|                                         |                                         |
|                                         |                                         |
|                                         |                                         |
|                                         |                                         |
|                                         |                                         |
|                                         |                                         |
|                                         |                                         |
|                                         |                                         |
|                                         |                                         |
|                                         |                                         |
|                                         |                                         |
|                                         |                                         |
|                                         |                                         |
|                                         |                                         |
|                                         |                                         |

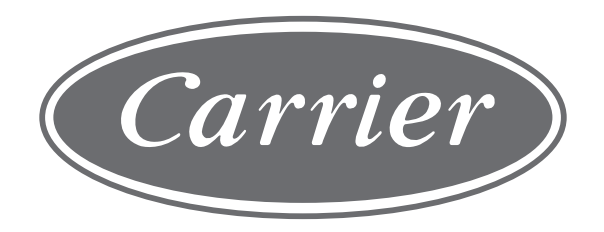

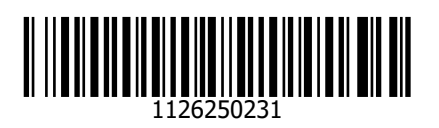